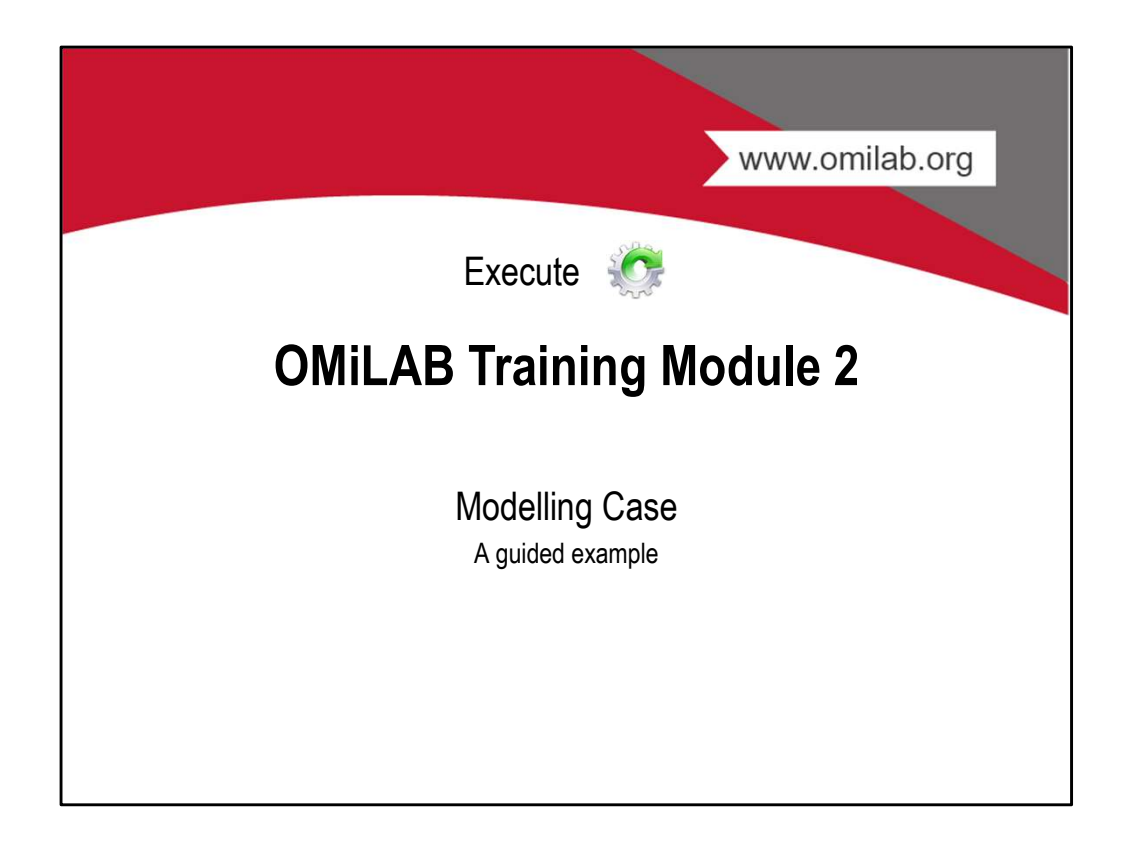

## **Use Case**

A beekeeper brings his beehives for the honey harvest from the apiary to the headquarters to extract the honey there. This is done in 4 months (or 18 weeks) a year, which corresponds to about 90 working days a year. First, the beekeeper must check the hive on site. Only when enough honey has been collected in the hive for harvesting, it is prepared for transport. Otherwise the beehives are not harvested. As soon as the beehive is ready for transport, it is transported to the headquarters by a driver. In the headquarters the honey is extracted. Afterwards, the extracted honey is recorded in the book by the accounting department, and the transport of the hive is planned. Furthermore, it is transported back to the apiary and placed at a suitable position. The transport is again taken over by a driver hired for this purpose.

- On average, 8 kg of honey is harvested per beehive. Always 5 beehives are transported at once.
- · How much working time is needed on average to harvest 1 kg of honey?

Task 1: Model a BPMN model for the text above. Task 2: Simulate this process to answer the question.

OMLAB

Live-Modelling

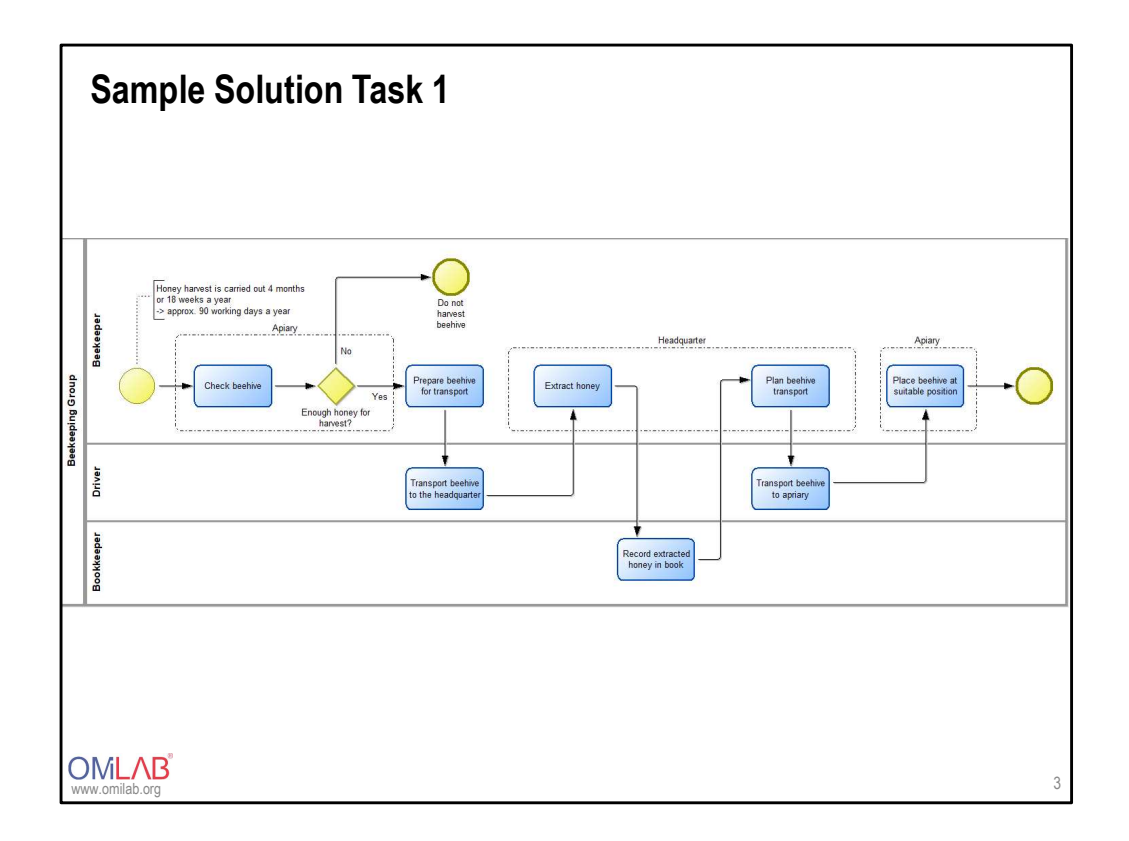

| Process Times & Probabilities for Task 2             |                                   |              |              |                |
|------------------------------------------------------|-----------------------------------|--------------|--------------|----------------|
| Task                                                 | Execution Time                    | Waiting Time | Resting Time | Transport Time |
| Check beehive                                        | 5 min                             | 0 min        | 0 min        | 0 min          |
| Prepare beehive for transport                        | 8 min                             | 0 min        | 0 min        | 3 min          |
| Transport beehive to the headquarter                 | 24 min 2 hours<br>devided<br>by 5 | 0 min        | 0 min        | 0 min          |
| Extract honey                                        | 30 min                            | 5 min        | 0 min        | 0 min          |
| Record extracted honey in book                       | 5 min                             | 0 min        | 0 min        | 0 min          |
| Plan beehive<br>transport                            | 7 min                             | 0 min        | 0 min        | 2 min          |
| Transport beehive to apriary                         | 24 min                            | 0 min        | 0 min        | 0 min          |
| Place beehive hat suitable position                  | 8 min                             | 0 min        | 0 min        | 0 min          |
| Probability there is enought honey for harvest: 50 % |                                   |              |              |                |
| WW.omilab.org                                        |                                   |              |              |                |

Live-Simulation

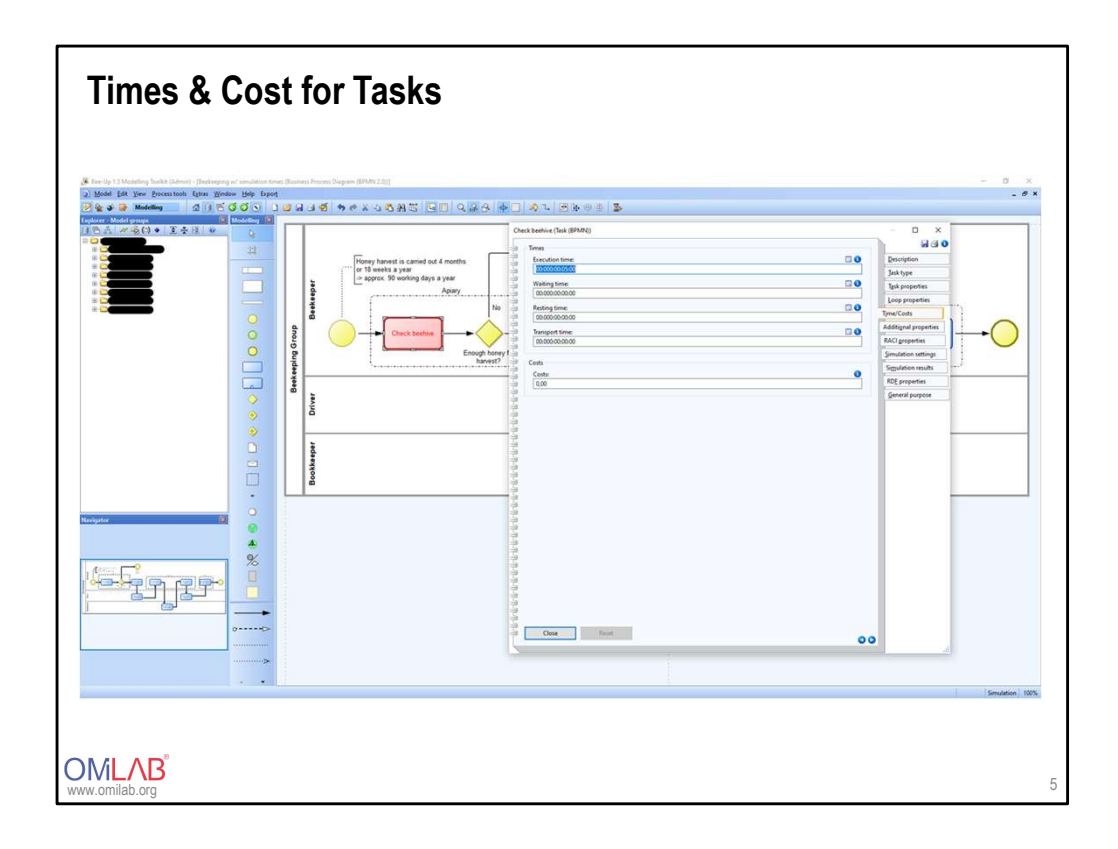

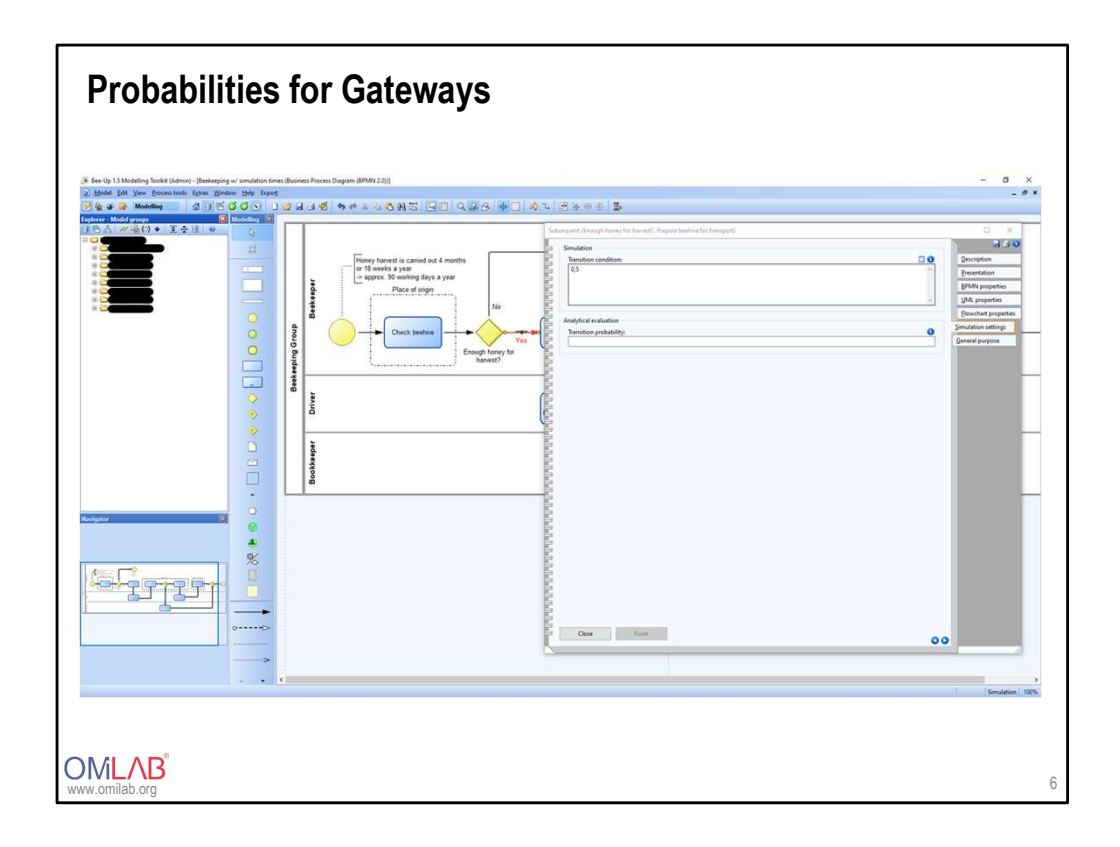

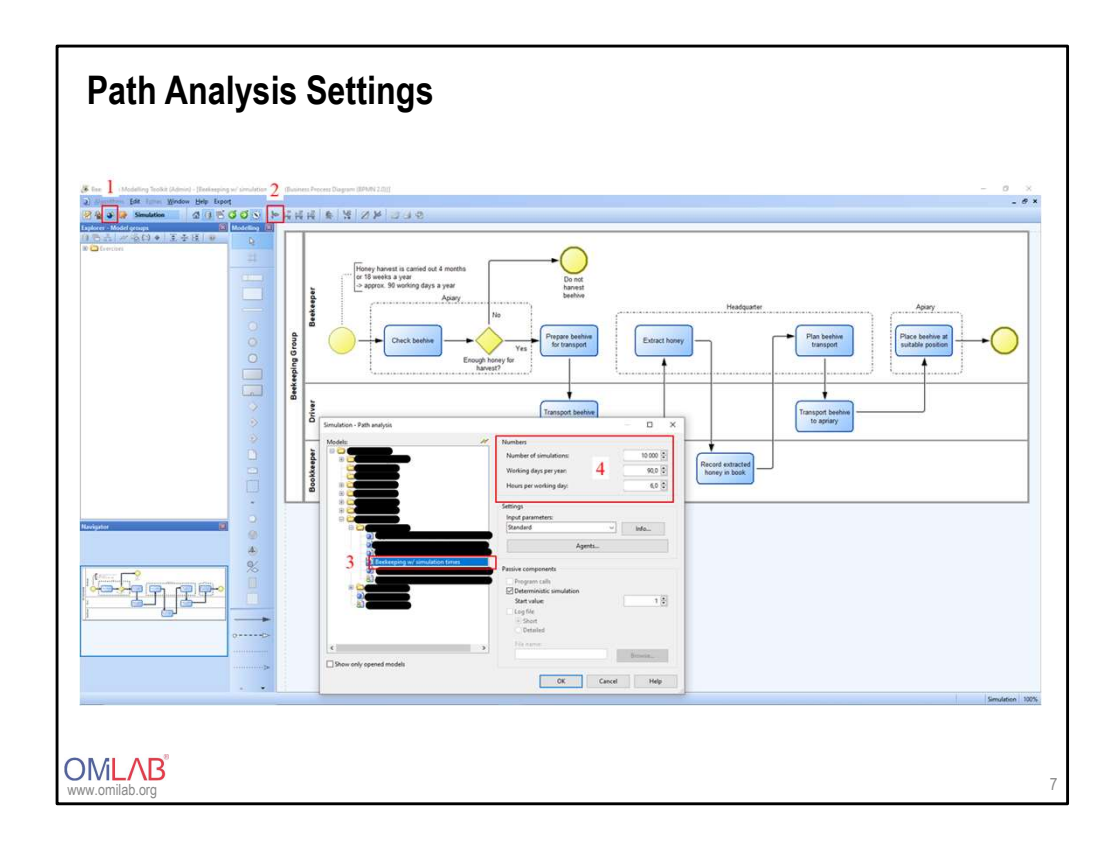

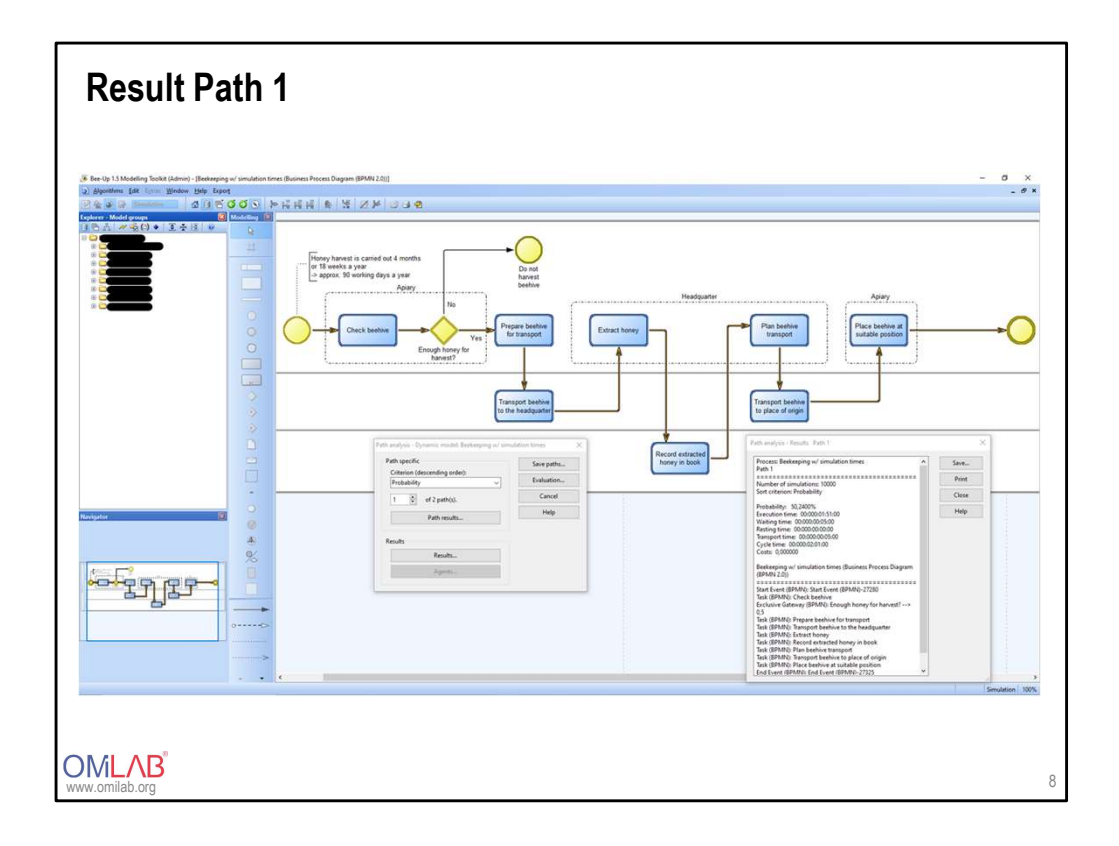

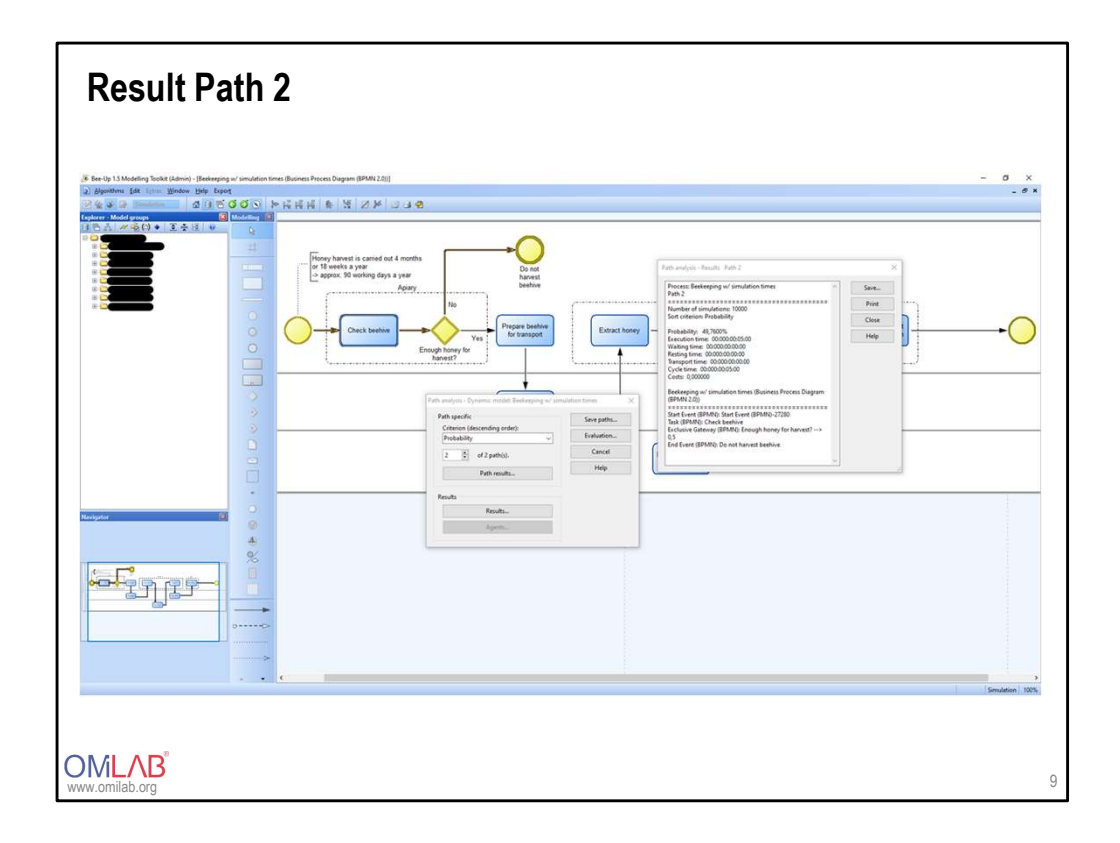

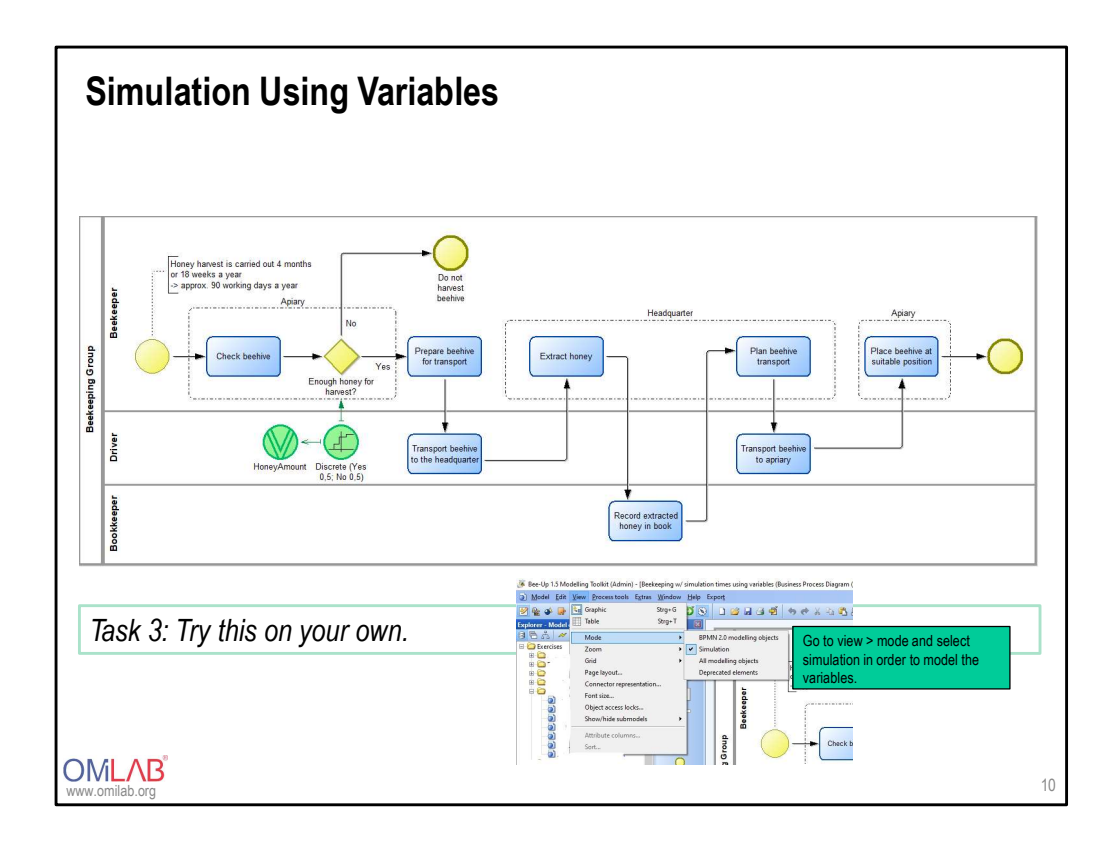

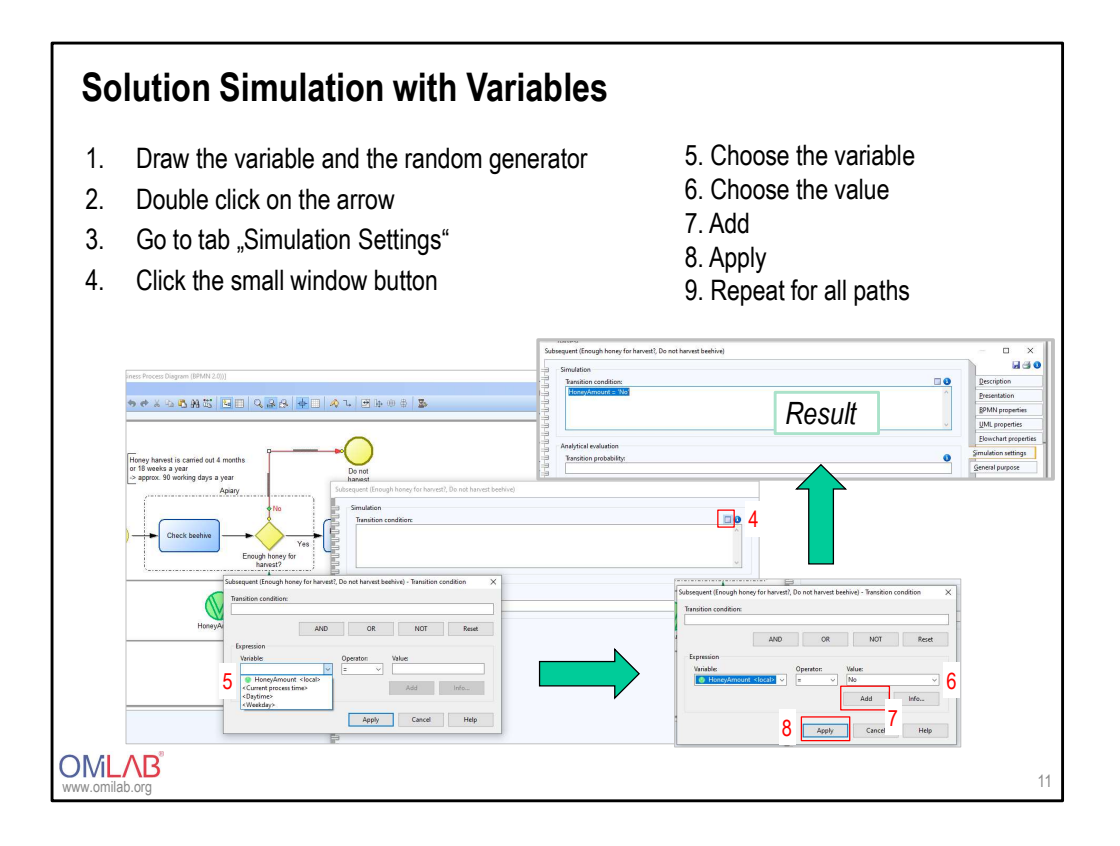